兵庫県立神戸生活創造センター

# Web 抽選申込 マニュアル

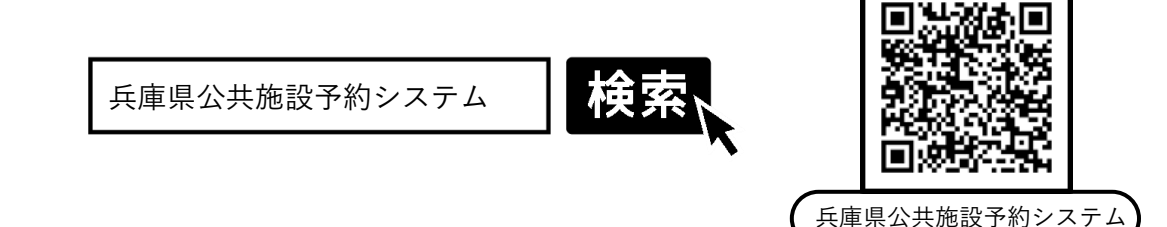

# 目 次

| 抽選受付期間      | <br>2 |
|-------------|-------|
| 抽選から利用までの流れ | <br>2 |
| 抽選申込の注意事項   | <br>3 |
| 抽選申込方法      | <br>4 |
| 当落確認方法      | <br>8 |
| 予約確定方法      | <br>9 |

2024年11月1日史新

#### 抽選受付期間

| ★抽選申込期間       | 毎月15日(00:00) ~ 21日(23:00)まで                                                                                                    |
|---------------|----------------------------------------------------------------------------------------------------|
| 抽選日           | 毎月22日                                                                                                    |
| ★予約確定期間       | 毎月23日(00:00) ~ 末日(23:00)まで                                                                                                    |
| 通常予約<br>(先着順) | <ul> <li>・Web受付 翌月1日(06:00) ~</li> <li>・窓口・電話受付 翌月1日(09:00) ~</li> <li>※Webは窓口・電話に比べて3時間早く予約が開始されます</li> <li>※毎月1日は電話が混み合いますのでWeb予約をお願いします</li> <li>※1月は年始営業日に準じ変動します(窓口・電話のみ)</li> </ul> |

★マークは利用者ご自身で操作(申込)が必要です。

#### 対象施設

<有料施設> スタジオ・講座研修室・キッチン

<無料施設> 活動ブース・印刷室

※展示ギャラリーは毎月営業初日にセンターにて抽選会を実施

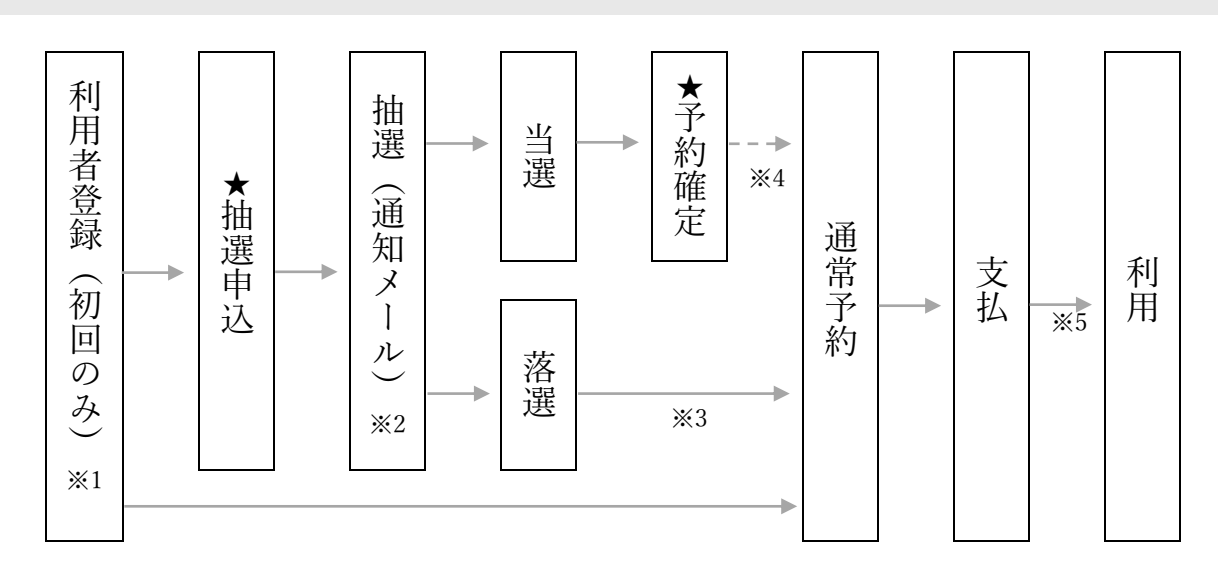

#### 抽選から利用までの流れ

- ※1 利用者登録は1団体につき1アカウント(登録)です。 利用者登録の手順は「登録の手引き」(→HPよりダウンロード)をご覧ください。
- ※2 当選・落選どちらの場合も通知メールが届きます。 または予約システムの「マイページ」からも当落結果をご確認いただけます。 (→P8)
- ※3 落選した場合は通常予約で他の部屋の空きを確認して予約してください。
- ※4 <u>予約確定を行わない場合は当選されても予約が無効</u>になり、通常予約開始日に空き日として 公開されます。 (→P9)
- ※5 利用料は利用日当日(利用前)までにお支払いください。

### 抽選申込の注意事項

#### ■ 抽選参加について

抽選に参加できるのは1団体につき1アカウント(登録)です。 同じ団体に属するメンバー及び関係者が複数の団体名(アカウント)を使用すること、または団体 名を変えて抽選申込みすることはできません。

#### ■ 抽選申込コマ数上限について

| 施設              | 1団体につき              |
|-----------------|---------------------|
| スタジオ、講座研修室、キッチン | 月単位 10 コマまで         |
| ビー・ションション       | 月単位4コマまで、かつ         |
| 活動ノース (※6)      | 日単位1コマまで            |
| 印刷室 (※6)        | 月単位 連続 4 コマ(2 時間)まで |

※6 利用要件を満たした団体(登録グループ)のみご利用いただける施設です。

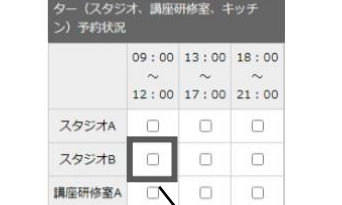

09:00 13:00

12:00 17:00 21:

8:00

 講座研修室B キッチン

このチェックボックスを 「コマ」といいます

【1 コマ=1 部屋×1 時間区】

#### ■ 活動ブースA・B・C・D について

抽選時に対象のコマに落選したとしても同じ時間帯の他のコマが空いていればそのコマに当選します。

#### ■ 利用人数、利用目的について

予め下記<施設の定員>、<利用の不許可>を確認のうえ抽選申込をお願いします。 定員数を超過している場合または利用目的が適合していない場合は、当選した予約であっても利用 当日にお断りさせていただく場合がございます。

| <施設の定員>      |            |  |  |  |  |  |  |
|--------------|------------|--|--|--|--|--|--|
| スタジオ A・B     | 各 10 名(程度) |  |  |  |  |  |  |
| 講座研修室 A・B    | 各 30 名     |  |  |  |  |  |  |
| キッチン         | 24 名       |  |  |  |  |  |  |
| 活動ブースA・B・C・D | 各 10 名     |  |  |  |  |  |  |
| フリースペース1・2   | 各 10 名     |  |  |  |  |  |  |
| 印刷室          | 規程なし       |  |  |  |  |  |  |

| <利用の不許可>                   |
|----------------------------|
| (1)公の秩序または善良の風俗を乱すおそれがあるとき |
| (2)施設または設備を損傷するおそれがあるとき    |
| (3)集団又は常習的に暴力的不法行為を行なうおそれが |
| ある組織の利益になるとき               |
| (4)センターの政治的中立性に対する県民の信頼を損ね |
| る活動に利用するおそれがあるとき           |
| 【例】・選挙出陣式、選挙活動連絡調整拠点として    |
| の利用                        |
| ・署名活動                      |
| (5)特定の宗教を支持し、教団への入信を働きかける活 |
| 動をするおそれがあるとき               |
| (6)県民の生活と無関係の企業活動や問題商法に関する |
| 利用のおそれがあるとき                |
| 【例】・企業の求人説明会、面接、入社式        |
| ・マルチ商法、先物取引商法、ネズミ講、        |
| 資格商法、催眠商法等                 |
| (7)その他、管理上支障があるとき          |
|                            |

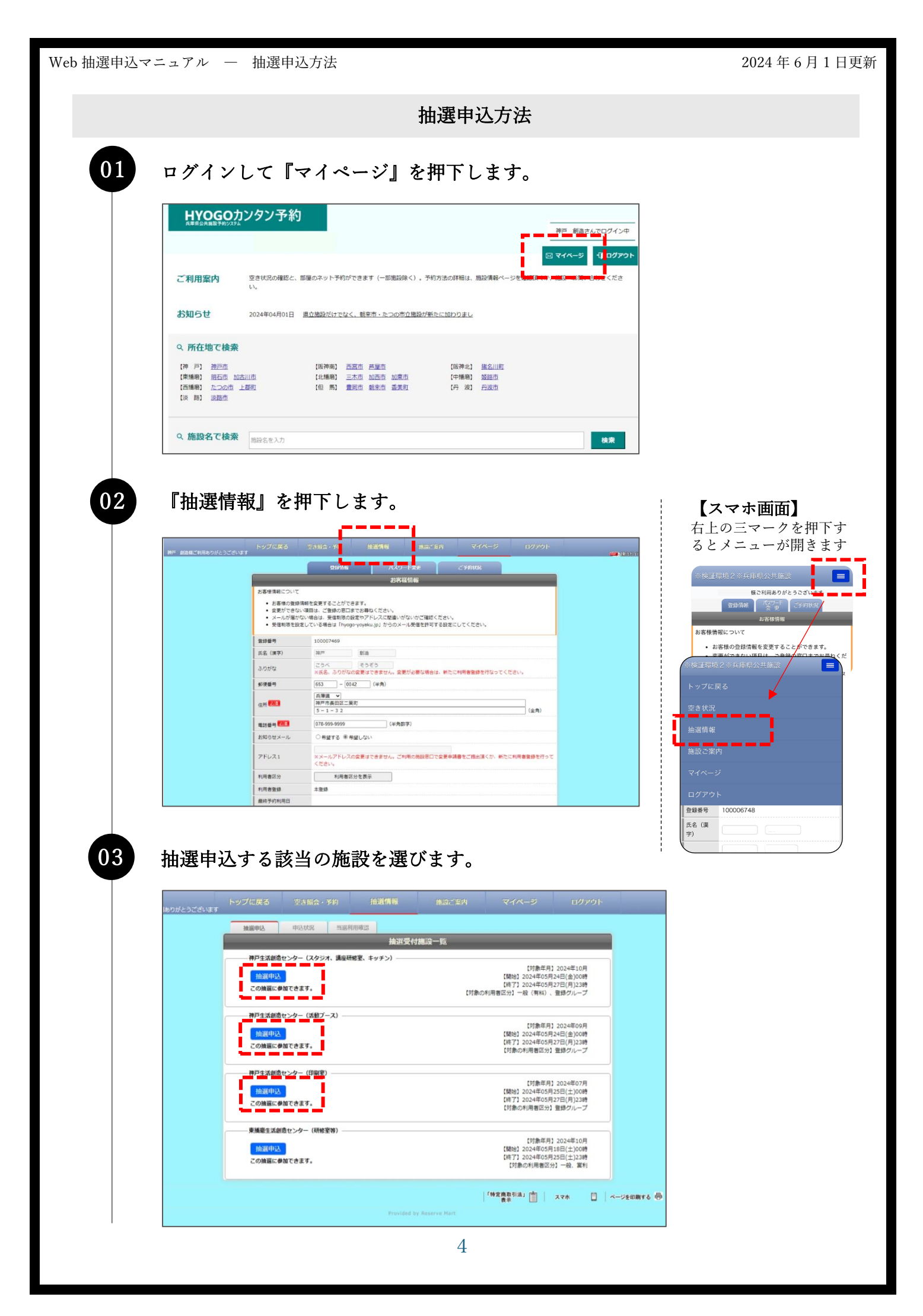

取りたい日をカレンダーから選択します。

カレンダーの日にちをクリックして選択してください。

| #選受付法会一覧<br>2024年10月                                                          | 【デスト画3<br>抽選受付制5              | E]<br>E 1ヶ月3        | 5たり10コ              | マまで                 |  | NIGET         |                |        |
|-------------------------------------------------------------------------------|-------------------------------|---------------------|---------------------|---------------------|--|---------------|----------------|--------|
| 1 2 3 4 5<br>6 7 8 9 10 11 12<br>13 14 15 16 17 18 19<br>20 21 22 23 24 25 26 | 2024年10月1<br>ター(スタジ<br>ン)予約状況 | 10日(木)<br>オ、講座研     | 神戸生活)<br>H修室、4      | 制造セン<br>・ッチ         |  |               |                |        |
| 27 28 29 30 31                                                                |                               | 09:00<br>~<br>12:00 | 13:00<br>~<br>17:00 | 18:00<br>~<br>21:00 |  |               |                |        |
| 抽道期間のご案内                                                                      | スタジオA                         |                     |                     |                     |  |               |                |        |
| ▼受付期間                                                                         | スタジオB                         | 0                   |                     |                     |  |               |                |        |
| 2024年05月27日(月)23時【第四】<br>2024年05月27日(月)23時【将7】                                | 講座研修室A                        |                     | 0                   |                     |  |               |                |        |
| ▼抽瀨日 :                                                                        | 講座研修室B                        |                     |                     |                     |  |               |                |        |
| 2024年05月26日(火)                                                                | キッチン                          |                     | 0                   |                     |  |               |                |        |
| ● 曲線利用機能(用幅)<br>2024年05月29日(水)00時【開始】<br>2024年05月31日(金)23時【除行】                |                               | 09:00<br>~          | 13:00<br>~          | 18:00<br>~          |  |               |                |        |
| □ 選択可能 ◎利用不可 🎄 保守                                                             |                               | 12:00               | 17:00               | 21:00               |  |               |                |        |
|                                                                               |                               |                     |                     |                     |  | 「特定商取引法」[前] 3 | 7+ M 6-0500475 | -<br>- |

05

04

## 取りたい部屋・区分にチェックし『選択完了』を押下します。

※単日ごとに抽選申込してください。(複数日分まとめて抽選申込できません。)
 ※抽選申込できるコマ数に上限があります。(→P3「注意事項」)
 ※同じ日に複数の部屋または時間が必要な場合は、必要コマ全てにチェックしてください。

ただし、活動ブースは日単位1コマしか当選しないように設定されています。

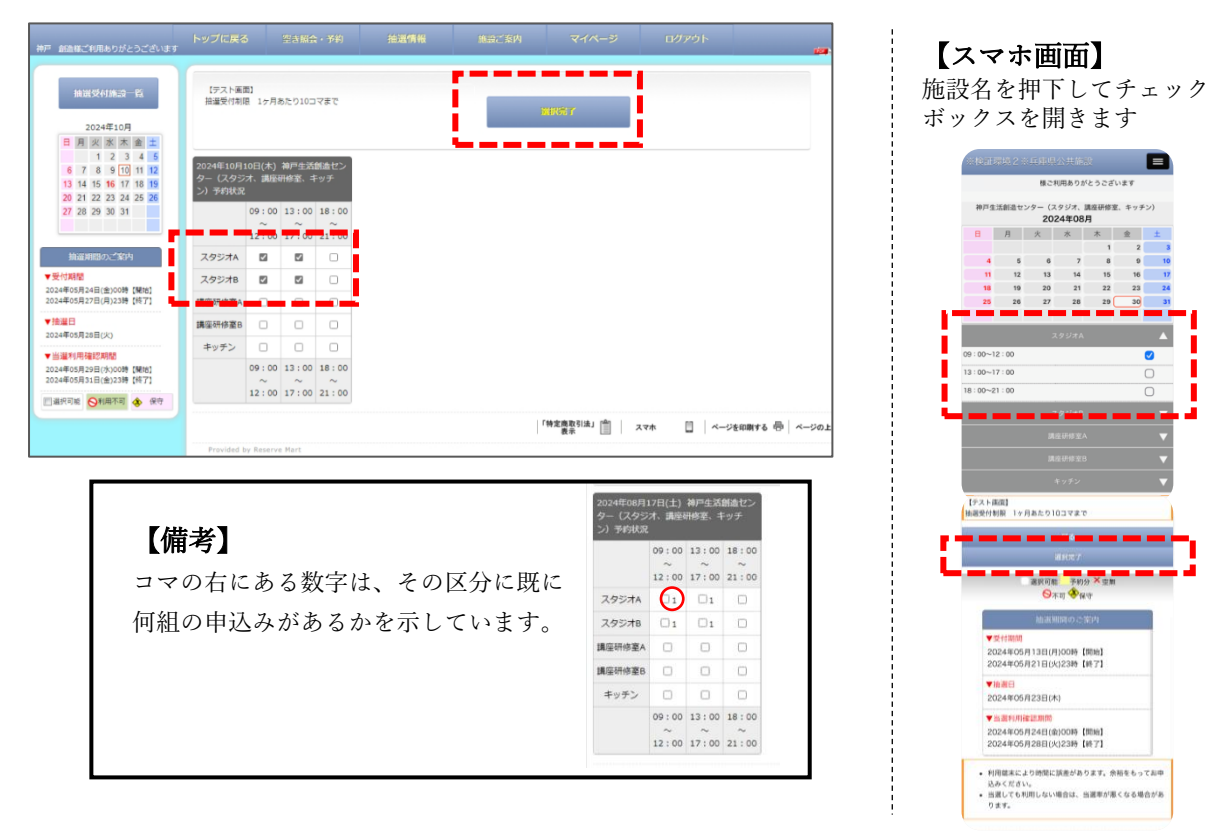

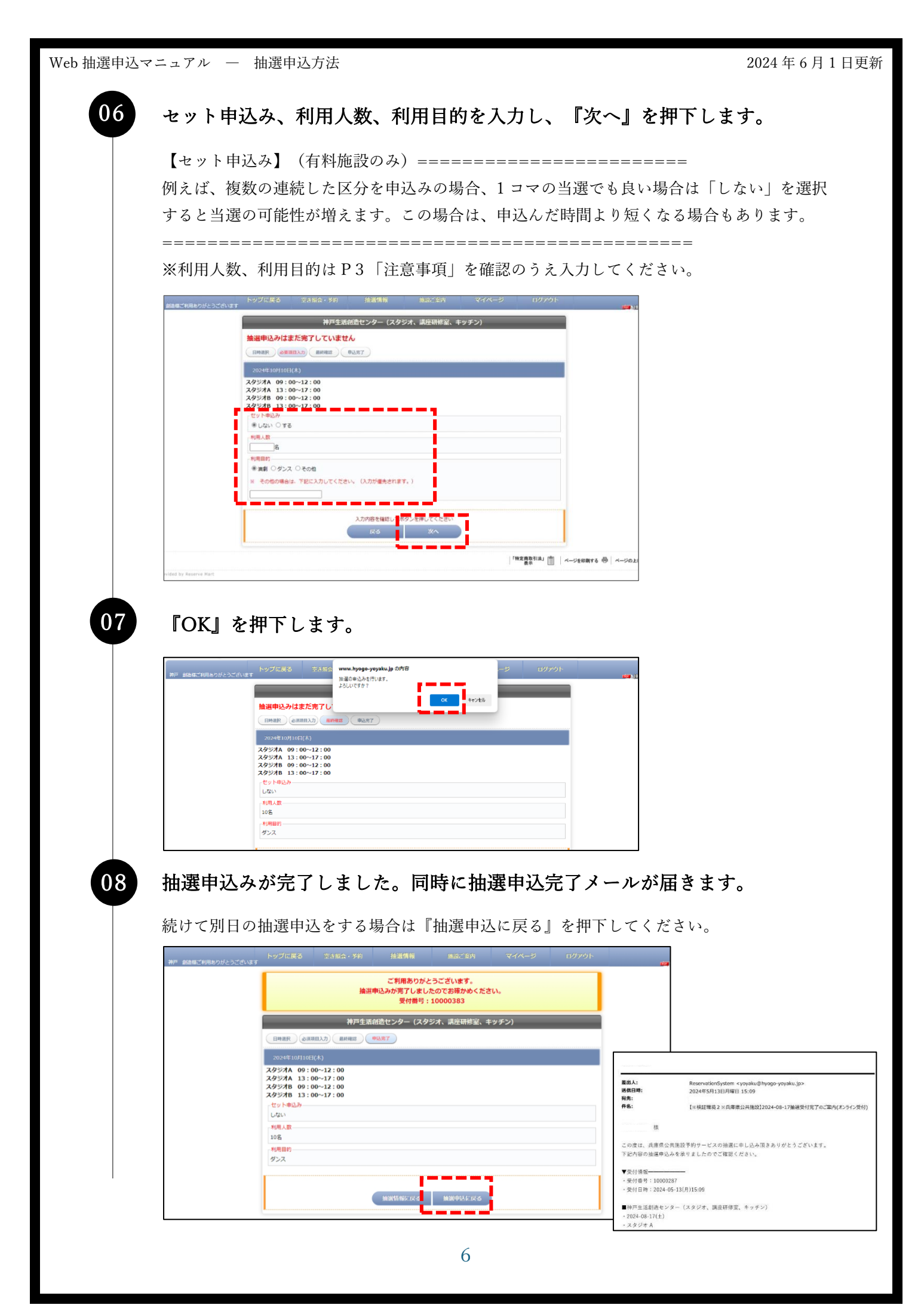

| 申込マニ   | ニュアル -                                                                                                | - 抽選申込力                                                                                                    |                                                                                                    |                                                                                                    |                                                        |                                                                                        |                                                                       |                                     |                       |
|--------|----------------------------------------------------------------------------------------------------|----------------------------------------------------------------------------------------------------|----------------------------------------------------------------------------------------------------|----------------------------------------------------------------------------------------------------|--------------------------------------------------------|----------------------------------------------------------------------------------------|-----------------------------------------------------------------------|-------------------------------------|-----------------------|
| 9      | ご自身の                                                                                                  | )抽選申込:                                                                                                    | 伏況を確請                                                                                                    | 認します。                                                                                                    |                                                        |                                                                                        |                                                                       |                                     |                       |
|        | 「抽選情報                                                                                                 | ₽∥→『申込                                                                                                    | 状況』の順                                                                                                    | 「に押下すると                                                                                                    | ご自身の                                                   | の抽選申込                                                                                  | 状況を確認                                                                 | 認いただけます                             |                       |
| х<br>Л | 続けて『                                                                                                  | 羊細設定』を                                                                                                    | 押下してく                                                                                                    | ださい。                                                                                                    | - 1 >1                                                 |                                                                                        |                                                                       |                                     | 0                     |
|        | 川用ありがとうございます                                                                                          | トップに戻る 空き騒音                                                                                                    | · 予約 抽選情報                                                                                                    | 施設ご案内                                                                                                    | マイページ                                                  | コグアウト                                                                                  |                                                                       |                                     |                       |
|        |                                                                                                    | 振興申込 申込状況 ▼申込み1 □ 「 「 「 中込状況 」 □ 「 生気が強け 」                                                                                                    | 」<br>夏和用確認<br>ター(フタジオ、講座研修室                                                                                                    | 2、キッチン) (抽過申込み期間中)                                                                                                    |                                                        |                                                                                        |                                                                       |                                     |                       |
|        |                                                                                                    |                                                                                                    |                                                                                                    | (3                                                                                                    | 付番号:10000383) 🔒                                        | ドヤンセルする                                                                                |                                                                       |                                     |                       |
|        |                                                                                                    | 2024年10月10日(木)                                                                                                    |                                                                                                    |                                                                                                    |                                                        | 詳細設定                                                                                   |                                                                       |                                     |                       |
|        |                                                                                                    |                                                                                                    |                                                                                                    | [神文]                                                                                                    | 取引法) 💼 🗎 スマホ                                           | <ul> <li>二 ページを印刷する</li> </ul>                                                         | 6 🖶   «-                                                              |                                     |                       |
|        |                                                                                                    |                                                                                                    | Prov                                                                                                    | vided by Reserve Mart                                                                                                    |                                                        |                                                                                        |                                                                       |                                     |                       |
|        |                                                                                                    |                                                                                                    |                                                                                                    |                                                                                                    |                                                        |                                                                                        |                                                                       |                                     |                       |
|        |                                                                                                    |                                                                                                    |                                                                                                    |                                                                                                    |                                                        |                                                                                        |                                                                       |                                     |                       |
|        |                                                                                                    |                                                                                                    |                                                                                                    |                                                                                                    |                                                        |                                                                                        |                                                                       |                                     |                       |
| L      |                                                                                                    |                                                                                                    |                                                                                                    |                                                                                                    |                                                        |                                                                                        |                                                                       |                                     |                       |
|        |                                                                                                    |                                                                                                    |                                                                                                    |                                                                                                    |                                                        |                                                                                        |                                                                       |                                     |                       |
|        |                                                                                                    |                                                                                                    |                                                                                                    |                                                                                                    |                                                        |                                                                                        |                                                                       |                                     |                       |
|        |                                                                                                    |                                                                                                    |                                                                                                    |                                                                                                    |                                                        |                                                                                        |                                                                       |                                     |                       |
| 0 1    | 抽選申ジ                                                                                                  | の内容は                                                                                                    | お間違いフ                                                                                                    | ないですか?                                                                                                    | ,                                                      |                                                                                        |                                                                       |                                     |                       |
|        | <b>抽選申込</b><br>抽選申込                                                                                   | の内容は、                                                                                                    | お <b>間違い</b> 7<br>間に間違い                                                                                                    | <b>ないですか?</b>                                                                                                    | してくださ                                                  | <b>*</b> 1. 3                                                                          |                                                                       |                                     |                       |
| 0 3    | <b>抽選申ジ</b><br>抽選申込<br>『キャン・                                                                          | <b>の内容は</b> 、<br>、た部屋・時<br>2ルする』を                                                                                                    | <b>お間違い</b> 7<br>間に間違い<br>押下すれば                                                                                                    | <b>ないですか?</b><br>かないか確認<br>(申込期間中い)                                                                                                    | してくだる                                                  | さい。<br>当すことが                                                                           | できます。                                                                 |                                     |                       |
| 0 3    | <b>抽選申込</b><br>抽選申込<br>『キャン-                                                                          | <b>の内容は</b><br>、た部屋・時<br>こルする』を                                                                                                    | お <b>間違い</b> 7<br>間に間違い<br>押下すれば                                                                                                    | <b>ないですか?</b><br>がないか確認<br>、申込期間中い                                                                                                    | してくださ<br>つでも取消<br>マイハージ                                | さい。<br>肖すことが<br>ロリアット                                                                  | できます。                                                                 | ,                                   |                       |
| 0 =    | <b>抽選申込</b><br>抽選申込<br>『キャン~                                                                          | <b>の内容は</b> 、<br>、た部屋・時<br>こルする』を<br>トップに戻る 第4日<br>(1907に戻る 第4日<br>(1900年) (1900年)                                                                                                    | お <b>間違い</b> 7<br>間に間違い<br>押下すれば<br>(* 74) 単調(14)                                                                                                    | <b>ないですか?</b><br>かないか確認<br>(申込期間中い)                                                                                                    | してくださ<br>つでも取済<br>マイベージ                                | さい。<br>肖すことが<br>□ワァゥト                                                                  | できます。                                                                 | ,                                   |                       |
|        | <b>抽選申</b> 込<br>抽選申込<br>『キャン-                                                                         | <b>の内容は</b><br>ンた部屋・時<br>こルする』を<br>トップに戻る<br>245<br>(1012,01) 神行気(1)51(1)                                                                                                    | お <b>間違い</b><br>間に間違い<br>押下すれば<br><sup>111</sup><br><sup>111</sup><br><sup>11</sup> | <b>ないですか?</b><br>かがないか確認<br>ド申込期間中い・<br><sup>観</sup><br>(MRR-2018)                                                                                                    | してくださ<br>つでも取済<br>マイベージ<br><sup>(実行委号 : 10000 1)</sup> | さい。<br>肖すことが<br>ログアウト<br>キャンセルオキ                                                       | できます。                                                                 |                                     |                       |
| 0 =    | <b>抽選申込</b><br>抽選申込<br>『キャン・                                                                          | <ul> <li>の内容は、</li> <li>た部屋・時</li> <li>レする』を</li> <li>トップに戻る 空話版</li> <li>●104.041 為戸生気(研究)</li> <li>2024年10月10日(木)</li> </ul>                                                                                                    | お <b>間違い</b><br>間に間違い<br>押下すれば<br>** 5%                                                                                                    | <b>ないですか?</b><br>かないか確認<br>(申込期間中い-<br>(編訳(5))<br>(編現(10,0,0,0,0)                                                                                                    | してくださ<br>つでも取済<br>マイページ<br>(愛信書号: 10000 3)             | さい。<br>肖すことが<br>ロクアウト<br>キャンセロチョ<br>- <sup>集</sup> ロンタ                                 | できます。                                                                 | ,                                   |                       |
| 0 = =  | <b>抽選申</b> 込<br>抽選申込<br>『キャン・                                                                         | <ul> <li>の内容は、</li> <li>た部屋・時</li> <li>ルする』を</li> <li>レする』を</li> <li>ロレする』を</li> <li>2024年10月10日(*)</li> <li>2024年10月10日(*)</li> <li>2024年10月10日(*)</li> <li>2024年10月10日(*)</li> </ul>                                                                                                    | お <b>間違い</b><br>間に間違い<br>押下すれば<br>(+ Y4) (#33(5)<br>(メクライ、30(+1))<br>(* 30)                                                                                                    | ないですか?<br>かないか確認<br>(申込期間中い)<br>(MR(PL-0,RE                                                                                                    | してくださ<br>つでも取済<br>マイページ<br>(奥何番号 : 10000: _))          | さい。<br>肖すことが<br>ロクアウト<br>キャンセルオタ<br>▲ MC &                                             | できます。                                                                 | ,                                   |                       |
|        | <b>抽選申込</b><br>抽選申込<br>『キャン・                                                                          | <ul> <li>の内容は、</li> <li>た部屋・時</li> <li>エルする』を</li> <li>トップに戻る 空は気</li> <li>*(時込み) 約月生気(前気に)</li> <li>2024年10月10日(木)</li> <li>2024年10月10日(木)</li> <li>2024年10月10日(木)</li> <li>2024年10月10日(木)</li> <li>2024年10月10日(木)</li> </ul>                                                                                                    | お <b>間違い</b> 7<br>間に間違い<br>押下すれば<br>(4・74) (#33(6)<br>(メ95)(、30)(#10)<br>(メ95)(、30)(#10)<br>(************************************                                                                                                    | ないですか?<br>かないか確認<br>ぎ申込期間中い<br><sup>編</sup> <sup>編記ご案内</sup>                                                                                                    | してくださ<br>つでも取消<br>マイベージ<br>(愛州書号:1000x 3)              | さい。<br>肖すことが<br>ロリア9ト<br>キャンセルズ<br>▲ 増にる                                               | できます。                                                                 | ,                                   |                       |
|        | <b>抽選申込</b><br>抽選申込<br>『キャン・                                                                          | <ul> <li>の内容は、</li> <li>た部屋・時</li> <li>ルする』を</li> <li>トップに戻る</li> <li>ジゴボ</li> <li>(中込み)</li> <li>オタジゴム (99:00~12)</li> <li>2024年10月10日(木)</li> <li>2024年10月10日(木)</li> <li>2024年10月10日(木)</li> <li>エクジゴム (99:00~12)</li> <li>ビエム、</li> <li>ボリムカ</li> <li>ボリムカ</li> <li>ボリムカ</li> <li>ボリムカ</li> <li>ボリムカ</li> <li>ボリムカ</li> <li>ボリムカ</li> <li>ボリムカ</li> <li>ボリムカ</li> <li>ボリムカ</li> <li>ボリムカ</li> <li>ボリムカ</li> <li>ボリムカ</li> <li>ボリームカ</li> <li>ボリームカ</li> <li>ボリ</li></ul>                                                                                                    | お間違い7<br>間に間違い<br>押下すれば<br>ペーア的<br>前面(第<br>の)<br>クー (スタシオ、国内1015                                                                                                    | <b>ないですか?</b><br>かがないか確認<br>ド申込期間中い<br><sup>個</sup> (#307374)                                                                                                    | してくださ<br>つでも取済<br>マイページ<br>(愛州番号:10000 5)              | さい。<br>肖すことが<br>ロクァット<br>キャンセルする                                                       | できます。                                                                 |                                     |                       |
|        | <b>抽選申</b> 込<br>抽選申込<br>『キャン・                                                                         | <ul> <li>の内容は</li> <li>た部屋・時</li> <li>エルする』を</li> <li>ドップに戻る</li> <li>ジェボック</li> <li>マボックに戻る</li> <li>マボック</li> <li>マボック<!--</td--><td>お間違い7<br/>間に間違い<br/>押下すれば<br/>2000 (スタジス、風代明約<br/>2000</td><td>ないですか?<br/>かないか確認<br/>(申込期間中い・<br/>(編3055)<br/>(編3000の編編</td><td>してくださ<br/>つでも取済<br/>マイページ<br/>(受付番号:10000 3)</td><td>さい。<br/>肖すことが<br/>ログアウト</td><td>できます。</td><td></td><td></td></li></ul>                                                                                                    | お間違い7<br>間に間違い<br>押下すれば<br>2000 (スタジス、風代明約<br>2000                                                                                                    | ないですか?<br>かないか確認<br>(申込期間中い・<br>(編3055)<br>(編3000の編編                                                                                                    | してくださ<br>つでも取済<br>マイページ<br>(受付番号:10000 3)              | さい。<br>肖すことが<br>ログアウト                                                                  | できます。                                                                 |                                     |                       |
| 0 4    | <b>抽選申</b> 込<br>抽選申込<br>『キャン・                                                                         | <ul> <li>の内容は</li> <li>た部屋・時</li> <li>エルする』を</li> <li>トップに戻る 空話家</li> <li>************************************</li></ul>                                                                                                    | お <b>間違い</b><br>間に間違い<br>押下すれば<br>(* Yé) #33(5)<br>(メクライ、39(5)<br>(* 39)                                                                                                    | ないですか?<br>かないか確認<br>(申込期間中い・<br>** (キッチン) (Mix(中込み)###                                                                                                    | してくださ<br>つでも取消<br>マイページ<br>(愛信番号:10000.9)              | さい。<br>肖すことが<br>ロクアウト<br>キャンセル#3<br>▲型Cる<br>トップに戻る                                     | できます。                                                                 | 約 抽選情報                              | ĥ                     |
|        | <b>抽選申込</b><br>抽選申込<br>『キャン・                                                                          | <ul> <li>の内容は、</li> <li>た部屋・時</li> <li>ンた部屋・時</li> <li>ンルする』を</li> <li>トップに戻る</li> <li>ジュボ</li> <li>(単はな)</li> <li>(単はな)</li>     &lt;</ul>                                                                                                    | お間違い、7<br>間に間違い<br>押下すれば<br>- 59<br>                                                                                                    | ないですか?<br>かがないか確認<br>(中込期間中い)<br><sup>線</sup><br>(M)((1)(小)(M)<br>(M)((1)(小)(M)<br>(M)((1)(小)(M)<br>(M)((1)(小)(M)<br>(M)((1)(小)(M)<br>(M)((1)(小)(M)<br>(M)((1)(小)(M)<br>(M)((1)(M)((1)(M))(M)<br>(M)((1)(M)((1)(M)(M)(M))(M)<br>(M)((1)(M)(M)(M)(M)(M)(M)(M)<br>(M)((1)(M)(M)(M)(M)(M)(M)(M)(M)(M)(M)(M)(M)(M)                                                                                                    | してくださ<br>つでも取汁<br>マイページ<br>(愛付番号:10000 5)              | さい。<br>肖すことが<br>ロリアウト<br>キャンセルイズ<br>・ RC る<br>トップに戻る<br>新選申込                           | できます。<br>空さ照会・子<br>申込状況                                               | 約     抽過情報       当選利用確認             | ħ                     |
|        | <b>抽選申</b> 込<br>抽選申込<br>『キャン・                                                                         | <ul> <li>の内容は、</li> <li>た部屋・時</li> <li>ルする』を</li> <li>トップに戻る</li> <li>ジゴない</li> <li>(回込び)</li> <li>(回込び)</li> <li>(回込び)</li> <li>(回込び)</li> <li>(回込び)</li> <li>(回込び)</li> <li>(回込び)</li> <li>(回込び)</li> <li>(回込び)</li> <li>(回込び)</li> <li>(回込び)</li> <li>(回込び)</li> <li>(回込び)</li> <li>(回込び)</li> <li>(回込び)</li> <li>(回込び)</li> <li>(回込び)</li> <li>(回込び)</li> <li>(回しび)</li> <li>(回しび)</li> <l< td=""><td>お間違い7<br/>間に間違い<br/>押下すれば<br/>パームの51、304000</td><td>ないですか?<br/>かないか確認<br/>(中込期間中い)<br/>(編集中込場間<br/>(************************************</td><td>してくださ<br/>つでも取済<br/>マイページ<br/>(受付番号:10000 5)</td><td>さい。<br/>肖すことが<br/>ロクアウト<br/>トップに戻る<br/>・<br/>地図申込<br/>マ申込み1 神戸:</td><td>できます。<br/>空き<br/>照会・予<br/>申込状況<br/>生活領道センター</td><td>約 抽還情報<br/>当黨利用確認<br/>(スクジオ、調座研修室、1</td><td>#<br/>FyF2)</td></l<></ul>                                                                    | お間違い7<br>間に間違い<br>押下すれば<br>パームの51、304000                                                                                                    | ないですか?<br>かないか確認<br>(中込期間中い)<br>(編集中込場間<br>(************************************                                                                                                    | してくださ<br>つでも取済<br>マイページ<br>(受付番号:10000 5)              | さい。<br>肖すことが<br>ロクアウト<br>トップに戻る<br>・<br>地図申込<br>マ申込み1 神戸:                              | できます。<br>空き<br>照会・予<br>申込状況<br>生活領道センター                               | 約 抽還情報<br>当黨利用確認<br>(スクジオ、調座研修室、1   | #<br>FyF2)            |
|        | 抽選申込<br>油選申込<br>『キャン・<br>「<br>「<br>「<br>、<br>、<br>、<br>、<br>、<br>、<br>、<br>、<br>、<br>、<br>、<br>、<br>、 | <ul> <li>の内容は</li> <li>た部屋・時</li> <li>エルする』を</li> <li>トップに戻る 空また</li> <li>*100.401 約7年0.501</li> <li>2024年10月10日(木)</li> <li>2024年0.9100-12:</li> <li>スタラオA 09:00-12:</li> <li>スタラオA 09:00-12:</li> <li>エタラネA 09:00-12:</li> <li>エタラネA 09:00-12:</li> <li>エタラネA 19:00-12:</li> <li>エタラネA 19:00-12:</li> <li>エタラネA 19:00-12:</li> <li>エタラネA 19:00-12:</li> <li>エタラネA 19:00-12:</li> <li>エタラネA 19:00-12:</li> <li>エタラネA 19:00-12:</li> <li>エタラネA 19:00-12:</li> <li>エタラネA 19:00-12:</li> <li>エタラネA 19:00-12:</li> <li>エタラネA 19:00-12:</li> <li>エタラネA 19:00-12:</li> <li>エタラネA 19:00-12:</li> <li>エタクネA 19:00-12:</li> <li>エタクネA</li></ul>                                                                                                    | お間違い7<br>間に間違い<br>押下すれば<br>(* Y約 論議係<br>(* Y約 論議係)                                                                                                    | ないですか?<br>かないか確認<br>(申込期間中い)<br>(全人 (中)<br>(全人 (中)<br>(金元(1))<br>(金元(1))<br>(<br>(<br>(<br>(<br>(<br>(<br>(<br>(<br>(<br>(<br>(<br>(<br>(<br>(<br>(<br>(<br>(<br>(                                                                                                    | してくださ<br>つでも取消<br>マイページ<br>(笑ர番号:10000 3)              | さい。<br>肖すことが<br>ロクアウト                                                                  | できます。<br>空き版会・予<br>申込状況<br>生活調道センター<br>日(木)                           | 約 抽選情報<br>当室利用確認<br>(スタジオ、調座研修室、1   | ±<br>₩<br>±<br>₩<br>± |
|        | 抽選申込<br>「キャン・                                                                                         | o内容は、<br>た部屋・時<br>こた部屋・時<br>こルする』を<br>トップに戻る 245<br>*1632か1 約2153612<br>2024年10月10日(木)<br>2024年10月10日(木)<br>2024年10月10日(木)<br>2024年10月10日(木)<br>2024年10月10日(木)<br>2024年10月10日(木)                                                                                                    | お <b>間違い</b><br>間に間違い<br>押下すれば<br>ック (スタライ、 温明明5<br>の                                                                                                    | ないですか?<br>かがないか確認<br>ざ申込期間中い・<br><sup>編</sup><br>(編記ごて内<br><sup>編</sup><br>「マ・1ッテン)(MAR(PRA)/MER<br>「マ・1ッテン)(MAR(PRA)/MER<br>「マ・1ッテン)(MAR(PRA)/MER<br>「マ・1ッテン)(MAR(PRA)/MER<br>「マ・1<br>「マ・1<br>「<br>「<br>「<br>「<br>「<br>「<br>「<br>「<br>「<br>「<br>「<br>「<br>「                                                                                                    | してくださ<br>つでも取汁<br>マイページ<br>(笑何番号:10000_3)              | さい。<br>肖すことが<br>ロクァウト                                                                  | できます。<br>型き際会・子<br>単込状況<br>生活感道センター<br>日(木)<br>: 00~17:00             | 約 抽退情報<br>当選利用確認<br>(スクジオ、調座研修室、1   | \$<br>FyJF>)          |
|        | <b>抽選申込</b><br>抽選申込<br>『キャン・<br>『<br>『<br>『<br>ま<br>マン・<br>『<br>『<br>二<br>て<br>は<br>こ<br>で<br>は       | o内容は、<br>、た部屋・時<br>こルする』を<br>トップに戻る<br>2024年10月10日(木)<br>2024年10月10日(木)<br>2024年10月10日(木)<br>2024年10月10日(木)<br>2024年10月10日(木)<br>2024年10月10日(木)<br>第月人家<br>10名<br>10名<br>10名<br>10名<br>10名<br>10名<br>10名<br>10名                                                                                                    | お間違い7<br>間に間違い<br>押下すれば<br>ッマリ (スクシス、まにいい)                                                                                                    | ないですか?<br>かがないか確認<br>(中込期間中い)<br>(全球(中の))<br>(全球(中の))<br>(全球(中の))<br>(全球(中の))<br>(全球(中の))<br>(全球(中の))<br>(全球(中の))<br>(全球(中の))<br>(全球(中の))<br>(全球(中の))<br>(全球(中の))<br>(全球(中の))<br>(全球(中の))<br>(全球(中の))<br>(全球(中の))<br>(全球(中の))<br>(合い(中の))<br>(合い(中の))<br>(<br>(つい(中の)))<br>(<br>())<br>(<br>())<br>())<br>(<br>())<br>())<br>())<br>(<br>())<br>())<br>())<br>())<br>())<br>())<br>())<br>()) | してくださ<br>つでも取<br>マイページ<br>(受付番号:10000 5)               | さい。<br>肖すことが<br>ロクァット<br>■<br>■<br>■<br>■<br>■<br>■<br>■<br>■<br>■<br>■<br>■<br>■<br>■ | できます。<br>空き照会・F<br>単込鉄発<br>生活感管センター<br>日(木)<br>: 00~17:00             | 約<br><u>当選利用確認</u><br>(スタジオ、調座研修室、1 | #<br>FyF>)            |
|        | <b>抽選申込</b><br>・<br>・<br>・<br>・<br>・<br>・<br>・<br>・<br>・<br>・<br>・<br>・<br>・                          | o内容は、<br>た部屋・時<br>zルする』を<br>トップに戻る 2555<br>*100.01 第755201212<br>2024年10月10日(木)<br>2024年10月10日(木)<br>2024年10月10日(木)<br>2024年10月10日(木)<br>2024年10月10日(木)<br>105.01 第755201212<br>105.01 第755201212<br>105.01 第755201212<br>55.01 105.01 105. | お間違い7<br>間に間違い<br>押下すれば<br>シェジ                                                                                                    | ないですか?<br>かないか確認<br>(中込期間中い・<br>(**、+ッテン) (***(********************************                                                                                                    | してくださ<br>つでも取済<br>マイページ<br>(愛信書号:10000 3)              | さい。<br>肖すことが<br>ログアウト                                                                  | できます。<br>空き照会・予<br>申込状況<br>生気調道センター<br>日(木)<br>:00~17:00<br>:00~17:00 | 約 抽選情報<br>当選利用確認<br>(スタジオ、調座研修室、1   | ±<br>≠≫£>)            |

| 30 のグインして『マイページ』を押下します。 11 のグインして『マイページ』を押下します。 12 のグインして『マイページ』を押下します。                                                                                                    |
|----------------------------------------------------------------------------------------------------|
| 01 ののインして『マイページ』を押下します。<br>DI ののインして『マイページ』を押下します。<br>DI ののインして『マイページ』を押下します。<br>DI のののののののののののののののののののののののののののののののののののの                                                                                                    |
| CONTRACTOR STATES SUBJECTION STATES SUBJECT TO CONTRACTOR STATES SUBJECT TO CONTRACTOR STATES SUBJECT TO CONTRACT STATES SUBJECT TO CONTRACT STATES SUBJECT TO CONTRACT STATES SUBJECT |
| PE 単語をはつくインサ<br>PE 単語をはつくインサ<br>C マイベージ ひ マイベージ ひ マイベージ ひ マイベージ ひ マイベージ ひ マイベージ ひ マイベージ ひ マイベージ ひ マイベージ ひ マイベージ ひ マイベージ ひ マイベージ ひ ひ ひ ひ ひ ひ ひ ひ ひ ひ ひ ひ ひ ひ ひ ひ ひ ひ ひ                                                                                                    |
| ご利用案内 空き状況の確認と、類種のネット予約ができます(一部第3時代)、予約方法の評相は、施設債務ページをして、し、 が知らせ 2024年04月01日 単立施設だけでなく、観末市・たつの市立施設が研たに加かりまし C 所在地で検索 [译 戸 澄白市 いは山市 124時期) 三古市 加西市 加西市 加西市 加西市 加西市 加西市 加西市 加西市 加西市 加西                                                                                                    |
| お知らせ       2024年04月01日       単立機器2057でなく、製造用・たつの市立機器が研究に18070まし         ・ 所在地で検索       「「「「「」」」」」」」       「「「「」」」」」」       「「「「」」」」」」         「「「」」」」」」       「「」」」」       「「」」」」       「「」」」」         (「」」」」」       「「」」」」       「「」」」」       「「」」」」       「「」」」         (「」」」」       「「」」」       「「」」」       「」」」       「」」」       「」」」         (「」」」」       「「」」」       「「」」」       「」」」       「」」」       「」」」       「」」」       「」」」       「」」」       「」」」       「」」」       「」」       「」」」       「」」」       「」」       「」」」       「」」       「」」」       「」」」       「」」       「」」       「」」       「」」       「」」       「」」       「」」       「」」       「」」       「」」       「」」       「」」       「」」       「」」       「」」       「」」       「」」       「」」       「」」       「」」       「」」       「」」       「」」       「」」       「」」       「」」       「」」       「」」       「」」       「」」       「」」       「」」       「」」       「」」       「」」       「」」       「」」       「」」       「」」       「」」       「」」       「」」       「」」       「」」       「」」       「」」       「」」       「」」       「」」       「」」        」」       」」       」」                                                                                                    |
| Q 所在地で検索         (神 戸) 遊戸市 (時神朝) 西国市 居里市 (時神は) 能名出度         (神馬智) 超五市 加点川市 (北地留) 三木市 加高市 加速市 (中国智) 超速市         (西陽智) たつ加山 長知 (伊 男) 豊思市 総主市 温美町 (中 男) 日返市         (注) 時) 波通市         (注) 時) 波通市         (中 局) 豊思市 総主市 温美町 (中 男) 日返市         (本) 施設名で検索         (市) 瑞士信報   を押下します。                                                                                                    |
| ○ 施設名で検索 1885年入力 12 第1355年入力 12 第1355年入力                                                                                                    |
| 02<br>『抽選情報』を押下します。                                                                                                    |
| NATION CALL         NUMBER         CALL         CALL                                                                                                    |

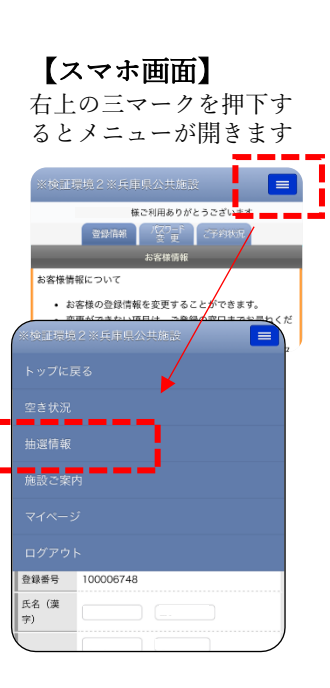

2024年6月1日更新

| 遺標ご利用ありがとうございます | トップに戻る                  | 空き風会・予約            | 拍選情報        | 施設ご案内          | マイページ   | ログアウト          |  |
|-----------------|-------------------------|--------------------|-------------|----------------|---------|----------------|--|
|                 | 独窟中这                    | 中达取象 当嘉利           | 用模型         |                |         |                |  |
|                 | ▼申込み1 神」 件              | 活創造センター(スタミ        | >オ、調座研修室、キッ | チン) (抽蜜中)      | (11)    |                |  |
|                 |                         |                    |             |                | (受付)    | 當号:10000391)   |  |
|                 | 2024年10月29日<br>(利用確認を登録 | (火)※当選<br>してください)  |             |                |         | ▼詳細設定          |  |
| u               |                         |                    |             |                |         |                |  |
|                 |                         | acadette de la des |             | and a facebook |         | _              |  |
|                 | ▼492.02 4123            | 法制造センター(スタッ        | /オ、調理研修主、キッ | チン)(推選中)       | (#e.ct) | 長長 - 10000390) |  |
|                 |                         |                    |             |                | C.C.IVI | . 100003907    |  |
| - i             | 2024年10月28日             | (月)※落選             |             |                |         | ▼詳細設定          |  |
|                 |                         |                    |             |                |         |                |  |
|                 | ▼申込み3 神戸生               | 活动造センター(活動)        | (一天) (抽説中)  |                |         |                |  |
|                 |                         |                    |             |                | (受付     | 番号:10000389)   |  |
|                 | 2024年09月30日             | (月)※落選             |             |                |         | ▼詳細設定          |  |
|                 |                         |                    |             |                |         |                |  |

以上、ここまでが当落確認方法です。

| Web 抽選申込マニュアル -                                                                                            | - 予約確定                                                                                                    | <b> </b>                                                                                                    |                                                                                       |                        | 2024年6月1日更新                                                                                                    |
|----------------------------------------------------------------------------------------------------|----------------------------------------------------------------------------------------------------|----------------------------------------------------------------------------------------------------|---------------------------------------------------------------------------------------|------------------------|----------------------------------------------------------------------------------------------------|
|                                                                                                    |                                                                                                    | -                                                                                                    | 予約確定方法                                                                                |                        |                                                                                                    |
| 抽選に当選した <sup>」</sup><br>※予約確定を行れ                                                                           | 場合のみ行<br>つない場合                                                                                                    | テう処理です。<br>は当選されても                                                                                                    | 予約が無効にな                                                                               | ります <u>。</u>           |                                                                                                    |
| 01 ログイン<br>HYOGO                                                                                           | して『~                                                                                                    | マイページ』を                                                                                                    | 押下します。                                                                                | 海戸 新造さんでログイン中          |                                                                                                    |
| ご利用案内<br>お知らせ                                                                                              | 空き状況の確認と、1<br>い。<br>2024年04月01日                                                                                                    | 単確のネット予約ができます(一部施設除く)。<br>直立施設だけでなく、戦東市・たつの市立施設?                                                                                                    | 予約方法の詳細は、施設偶器ページを、のの<br>が新たに加力りまし                                                     | 図 <b>マイハージ 引 ログアクト</b> |                                                                                                    |
| <ul> <li>ヘ 所在地で検</li> <li>【神 戸】 建戸町</li> <li>【東地部】 出石市</li> <li>【西地部】 たつ2015</li> <li>【读 約】 送泡市</li> </ul> | <b>秦</b><br>加古川西<br>5 上郡町                                                                                                    | 【版神楽】 西京市 芦屋市<br>【北勝卿】 三木市 加高市 加度市<br>【但 馬】 豊岡市 能来市 香美町                                                                                                    | (版神北) <u>雄名川町</u><br>(中神絶) <u>超速市</u><br>(丹 波) <u>日或市</u>                             |                        |                                                                                                    |
| Q 施設名で検                                                                                                    | 秦                                                                                                    |                                                                                                    |                                                                                       | 検索                     |                                                                                                    |
| 02<br>「抽選作                                                                                                 | う 年収 」 を 打<br>た で 年期時につ<br>・ お で 年期時につ<br>・ お な 年期<br>を お の の な 、 、 、 、 、 、 、 、 、 、 、 、 、 、 、 、 、                                                                                                    | 甲下します。<br>近日に、<br>25月になっます。<br>15月になってする。<br>15月になってする。<br>15月に、<br>15月に、<br>15月に |                                                                                       | ログアジト<br>応をい。<br>(全角)  | 人の中の中のを押下するとメニューが開きます         人の生のとの中のを押下するとメニューが開きます         人の生のとの中のとない         人の生のとの中のとない         人の生のとの中のためためためためためためためためためためためためためためためためためためた |
| 03 『当選利                                                                                                    |                                                                                                    |                                                                                                    | <b>0</b><br>Maご名内 マイベージ                                                               | 1.979F                 | ログアウト<br>登録巻号 100006748<br>氏名 (漠 )                                                                                                    |
|                                                                                                    | 10月程20月間     利用程227開     利用程227開     利用程227開     利用程227開     利用程227用     利用程227月     利用程227月 | ruc. 当連進所で (利用する) または (利)<br>い、または (利用しない) 場合は、当道は<br>い、または (利用しない) を選択すると、<br>間に話意がありますので、期間内の時間に3<br>リスト<br>スクジオ、調除病能学、キッチン)<br>スクジオA<br>09:00~17:00                                                                                                    | mしぶい」を選択してください。<br>無効(空き)となります。<br>当選種事が悪くなる場合があります。<br>余裕をもってお早目に確認してください。<br>(受付番号: | 10000382)              |                                                                                                    |
|                                                                                                    | 当道園所                                                                                                    | スタジオB<br>09:00~17:00<br>スタジオA<br>09:00~17:00<br>スタジオB                                                                                                    |                                                                                       |                        |                                                                                                    |

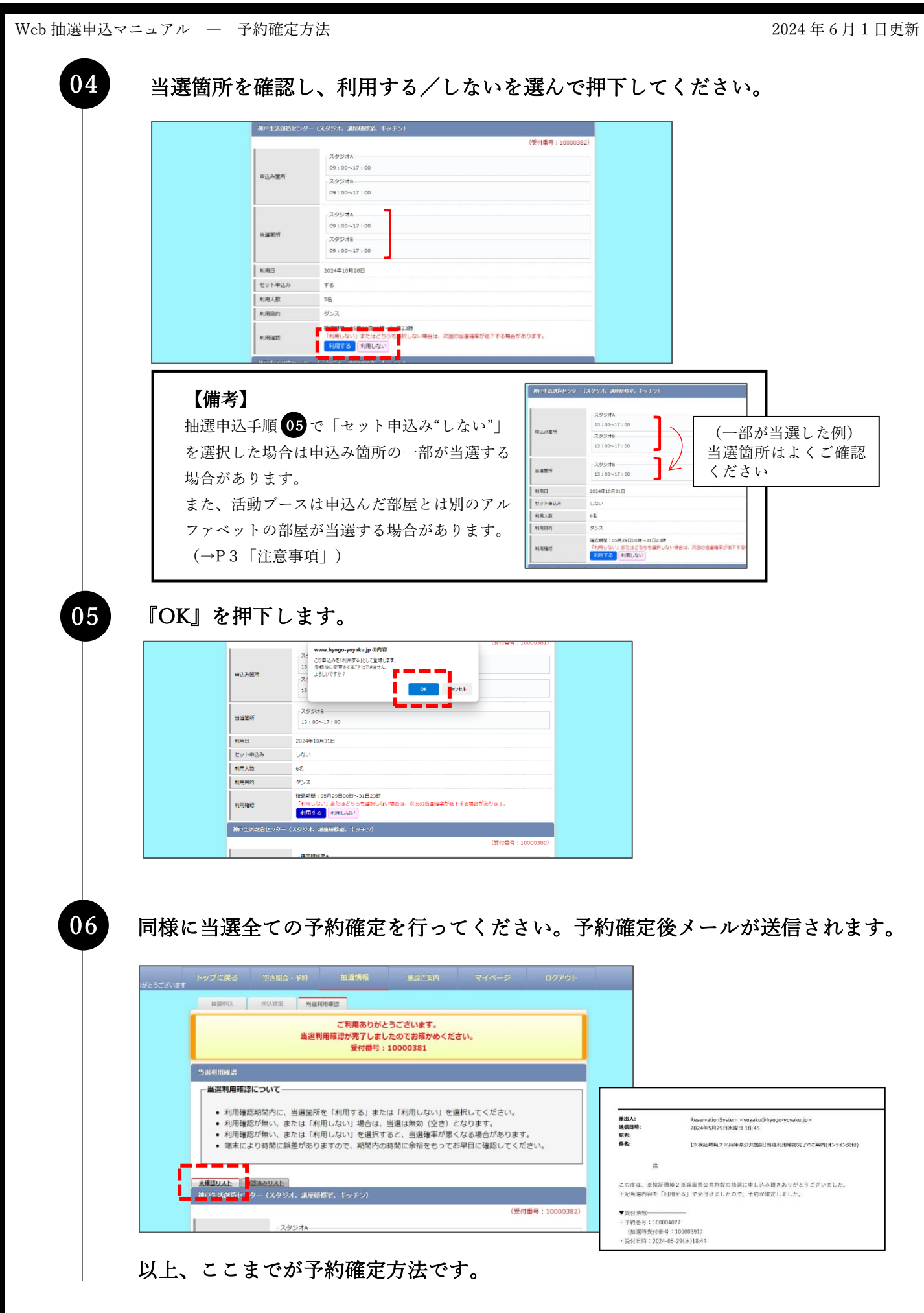

#### 1 0